## How to Use Zoom on your Mobile Device

## To get started, download Zoom from the App Store, Google Play, etc. Once the installation has been completed, open the app on your device.

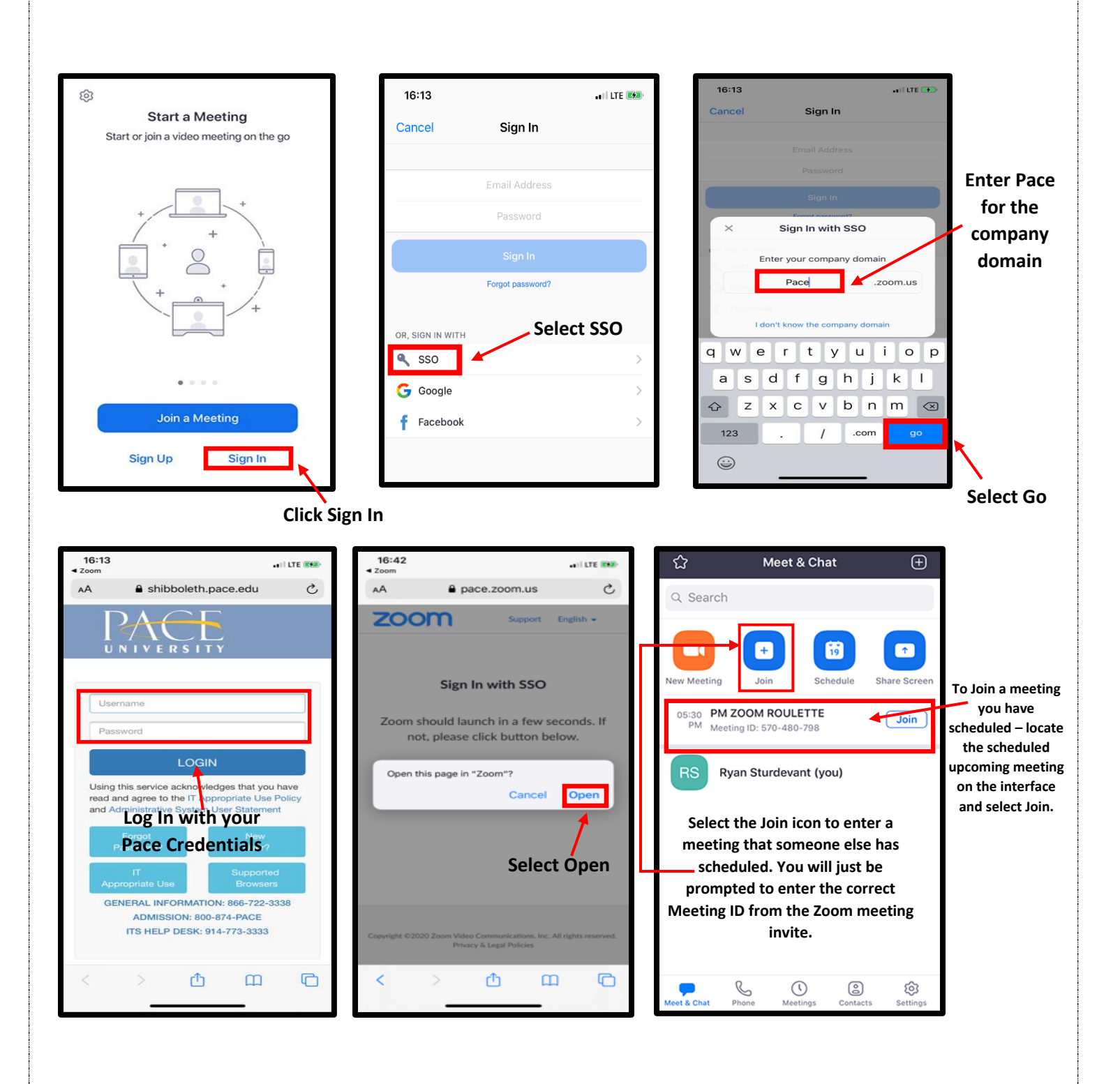